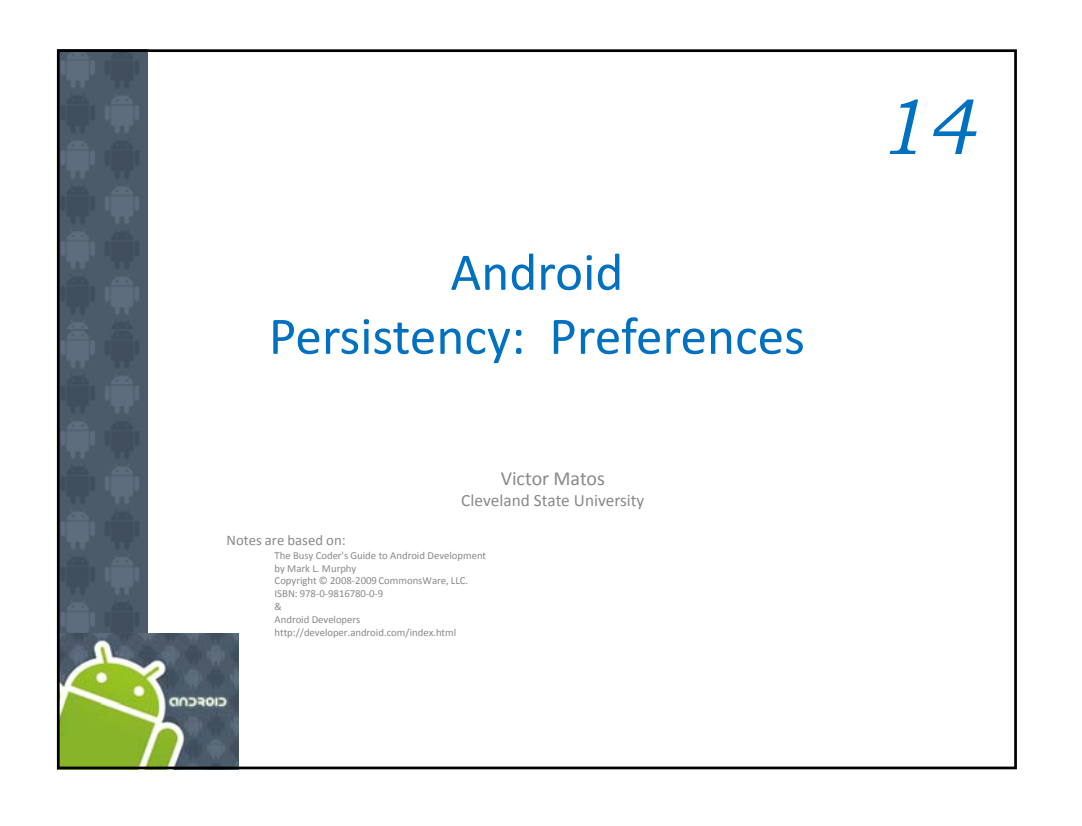

<page-header>

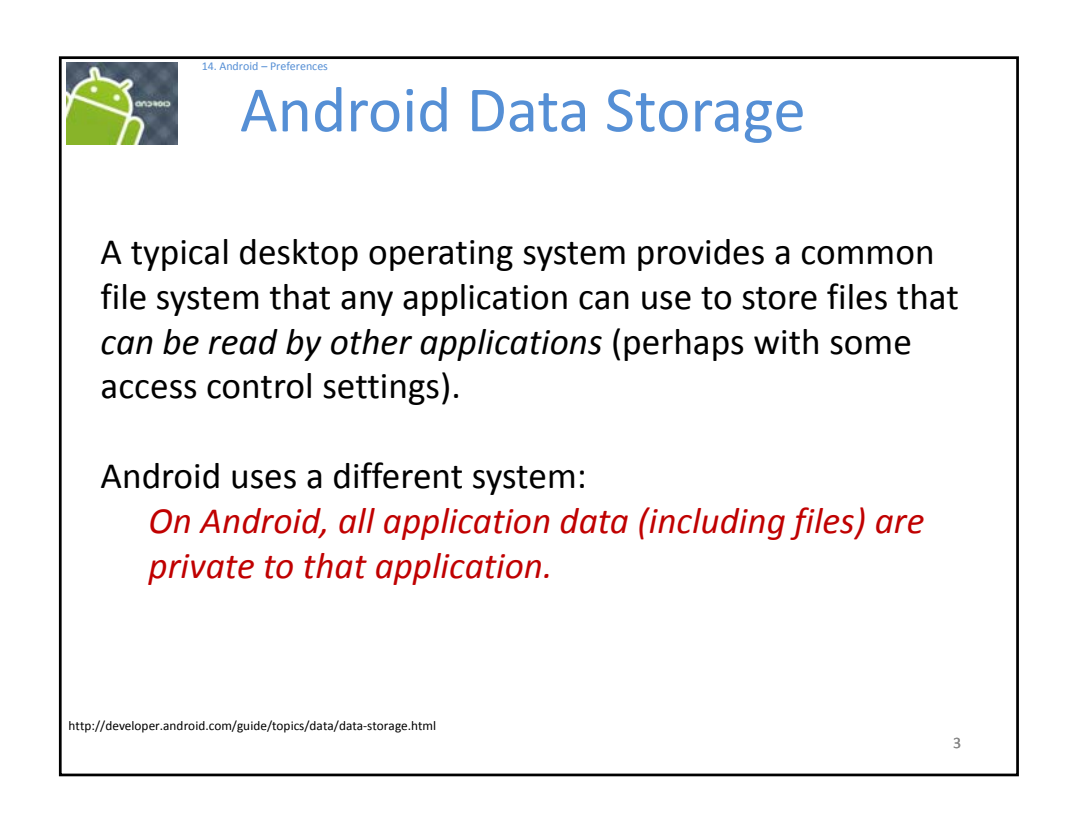

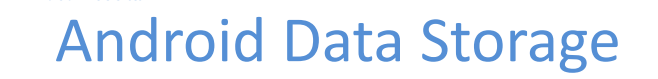

Android also provides a standard way for an application to expose its private data to other applications — through **content providers**.

Android supplies a number of content providers for standard data types, such as *image*, *audio*,

video files and personal contact information.

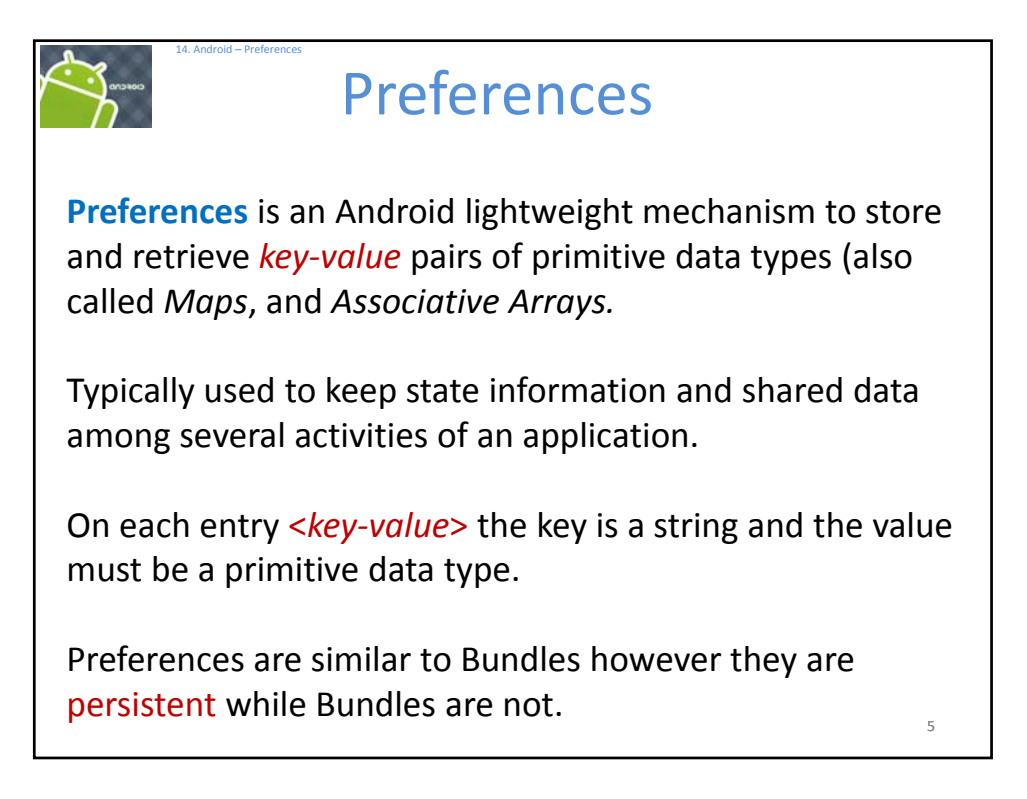

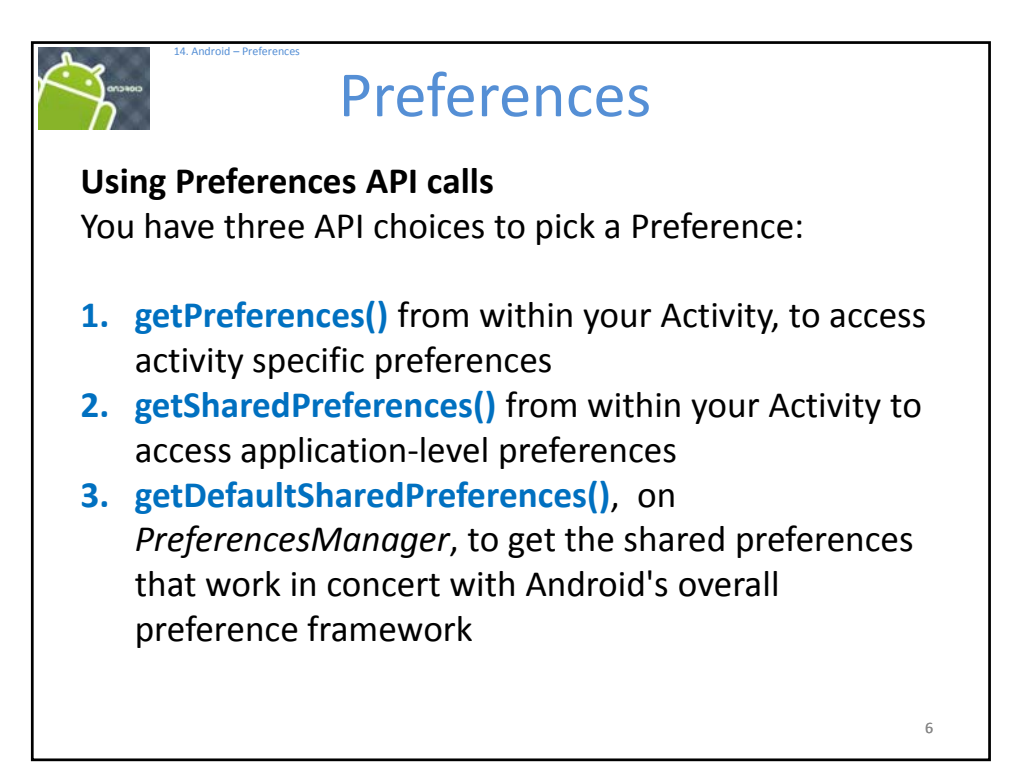

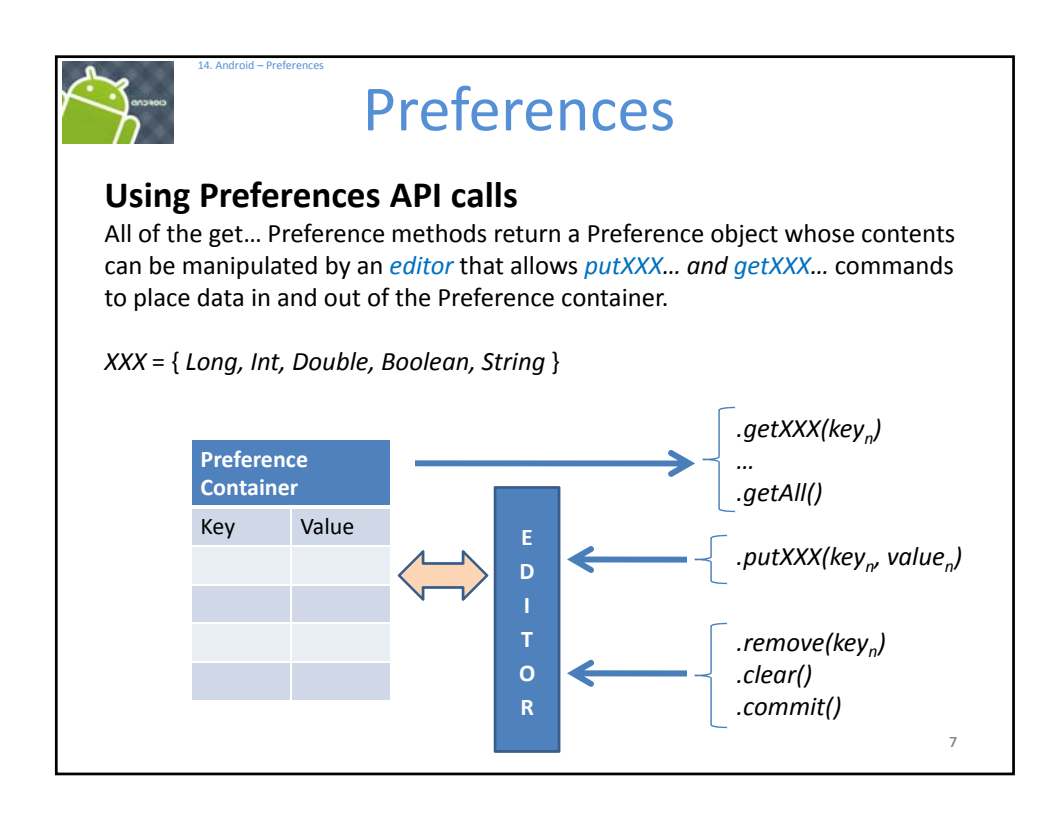

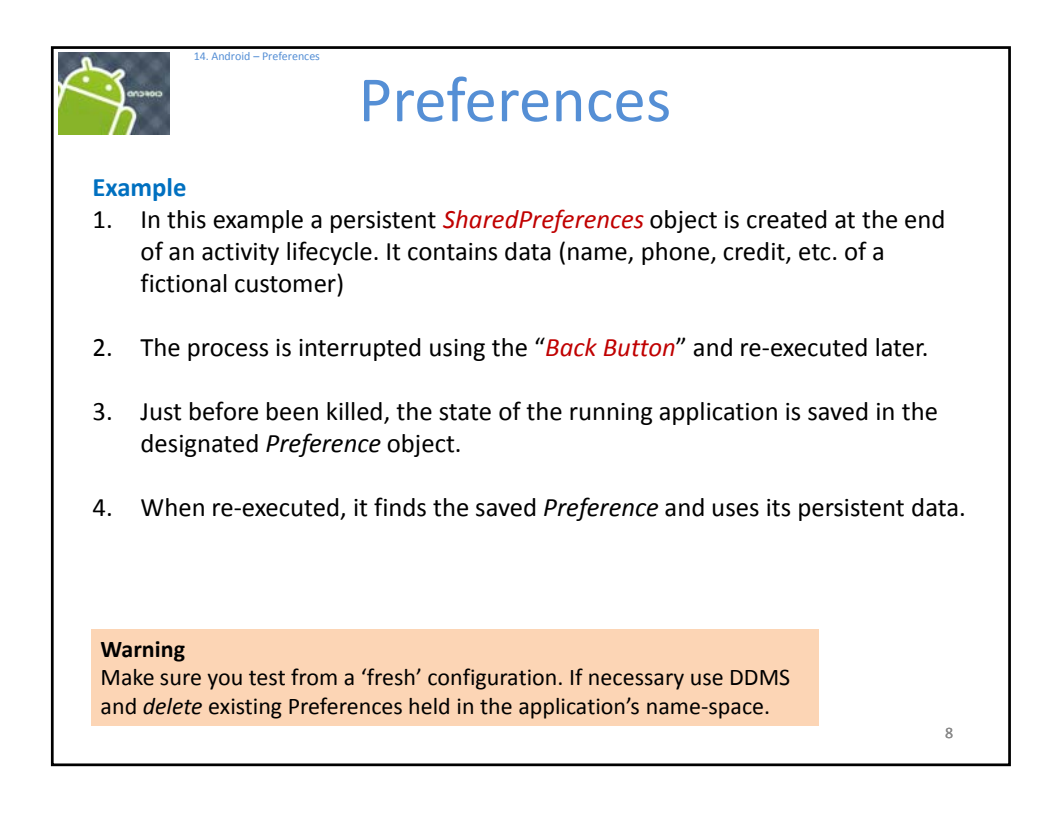

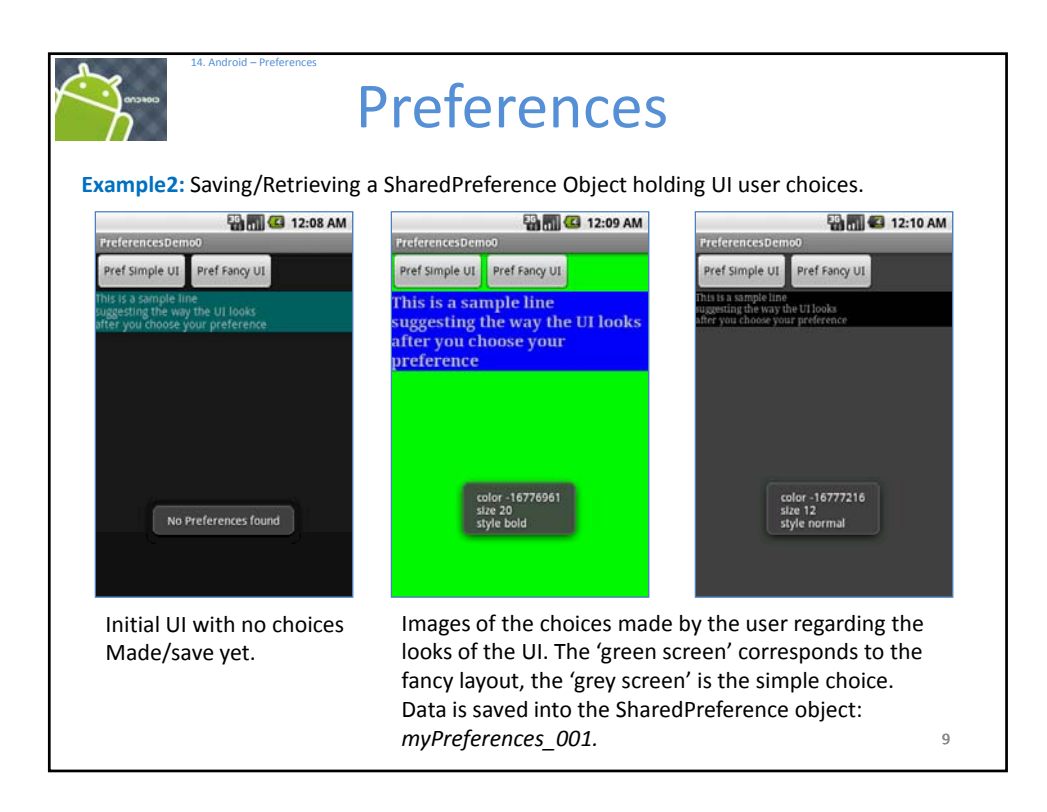

| Ex         | 14. Android – Preferences                                                                                                    | <b>Prefe</b><br>ing a SharedPre     | <b>er</b>   | ence (          | <b>ICES</b><br>Dbject                                                                                                    |
|------------|----------------------------------------------------------------------------------------------------|-------------------------------------|-------------|-----------------|----------------------------------------------------------------------------------------------------|
| <b>e</b> 0 | DMS - 14-PreferencesDemo0/src/cis493/prefe                                                                                                    | ences/PreferenceDemo0.java          | - Ecl       | ipse            |                                                                                                    |
| File       | Edit Run Source Refactor Navigate Search H                                                                                                    | Project Window Help                 |             |                 |                                                                                                    |
|            |                                                                                                    |                                     |             |                 |                                                                                                    |
| E 🗖        |                                                                                                    | <b>2</b> 🖌 🖓 🖓 🖉 🖉 🖉 🖉 🖉 🖉          |             | 0.000           | · •                                                                                                    |
|            | % Threads G File Explorer 13                                                                                                    |                                     |             |                 |                                                                                                    |
| -          | Name                                                                                                    | Size Date 1                         | Time        | Permissions     | C (Decuments and Settings) Administrator/ Uv@references_004_vml - W                                                                                                    |
|            | 🗏 🗁 data                                                                                                    | 2009-05-18 1                        | 5:41        | drwxrwxx        | to choocoments and settings wommiss ator wyPrerenences_oort.xml + w                                                                                                    |
|            | iii 🎃 anr                                                                                                    | 2009-05-18 1                        | 5:42        | drwxrwxrwx      | 📿 💭 🗢 🖃 C:\Documents and Settin 👻 🍫 🗙 🛃 Google                                                                                                    |
| in l       | E Co app                                                                                                    | 2009-05-18 1                        | 5:41        | drwxrwxx        |                                                                                                    |
| -          | a davik-cache                                                                                                    | 2009-05-18 1                        | 5:41        | downwxx         | Ele Edit View Favorites Tools Help                                                                                                    |
|            |                                                                                                    | 2009-05-18 1                        | 5:41        | drwxrwxx        | - Enumerican Continue to the Continue of Control of Control of Con |
|            | iii 😓 cis493.androfontsdemo                                                                                                    | 2009-08-19 1                        | 4:28        | drwxr-xr-x      | ravorites and Setting                                                                                                    |
|            | 🗉 👄 cis493.demo                                                                                                    | 2009-07-21 2                        | 2:21        | drwxr-xr-x      |                                                                                                    |
|            | 🕫 🗁 cis493.demoui                                                                                                    | 2009-08-07 1                        | 3:57        | drwxr-xr-x      | xml version="1.0" encoding="utf-8" standalone="yes" ?                                                                                                    |
|            | E 😑 cis493.dialogboxes                                                                                                    | 2009-08-31 1                        | 6:37        | drwxr-xr-x      | - <map></map>                                                                                                    |
|            | iii 🗁 cis493.filedemo                                                                                                    | 2009-09-24 2                        | 1:34        | drwxr-xr-x      | <pre><string name="DateLastExecution">Sep 26, 2009 12:40:15 AM</string></pre>                                                                                                    |
|            | E 🗁 cis493.inflating                                                                                                    | 2009-09-04 0                        | 9:47        | drwxr-xr-x      | <pre><sting name="textStyle">boid</sting> </pre>                                                                                                    |
|            | CIS493.intents                                                                                                    | 2009-09-08 1                        | 3:27        | drwxr-xr-x      | cht name="backColor" value="-16776961" />                                                                                                    |
|            | B S cs493.intentsgemo                                                                                                    | 2009-09-24 1                        | 1:47        | drwxr-xr-x      | <pre>dint name="textSize" value="20" /&gt;</pre>                                                                                                    |
|            | <ul> <li>B Control Activity</li> <li>Control Activity</li> <li>Control Activity</li></ul>                                                                                                    | 2009-08-29 2                        | 2:43        | down-xr-x       |                                                                                                    |
|            | Corporately Co                                                                                                    | 2009-08-17 1                        | 6:33        | drwxr-xr-x      |                                                                                                    |
|            | C a b cis493.preferences                                                                                                    | 2009-09-24 1                        | 3:43        | drwxr-xr-x      |                                                                                                    |
|            | 18 😂 🗓                                                                                                    | 2009-09-24 1                        | 3:43        | drwxr-xr-x      | Image of the profesence file                                                                                                    |
|            | 🗉 😂 shared_prefs                                                                                                    | 2009-09-24 1                        | 3:44        | drwxrwxx        | inage of the preference me                                                                                                    |
|            | MyPreferences_001.xml                                                                                                    | 232 2009-09-26 0                    | 0:11        | -rw-rw          | (obtained by pulling a conv of                                                                                                    |
|            | iii cis493.selectionwidgets                                                                                                    | 2009-08-09 1                        | 1:03        | drwxr-xr-x      | (obtained by pulling a copy of                                                                                                    |
|            | a Grand State State S | 2009-08-28 1                        | 9:46        | drwxr-xr-x      | the file out of the device)                                                                                                    |
|            | Ising DDMS to explore the baserve the choices mad                                                                                                    | ne Device's men<br>e by the user ar | nor<br>re s | y map<br>aved i | in                                                                                                    |
| u          | ne uutu/uutu/shureu_pr                                                                                                    | ejs/ ioider as al                   |             |                 | 5.                                                                                                    |
|            |                                                                                                    |                                     |             |                 | 10                                                                                                    |
|            |                                                                                                    |                                     |             |                 |                                                                                                    |

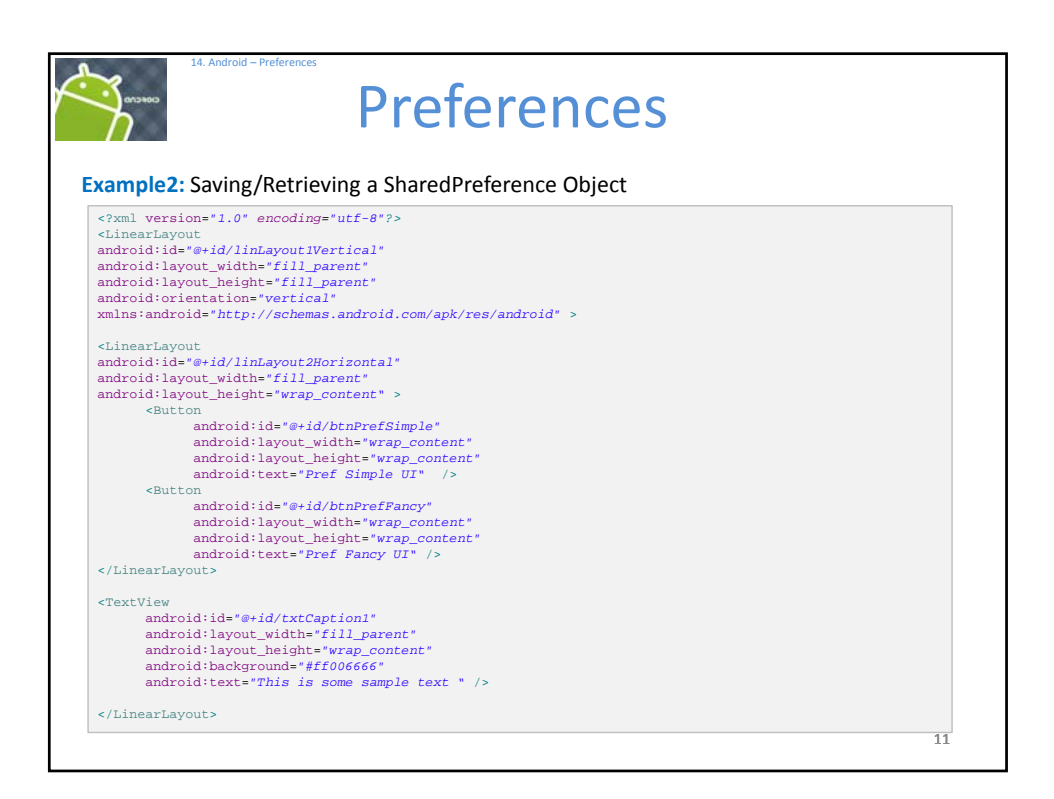

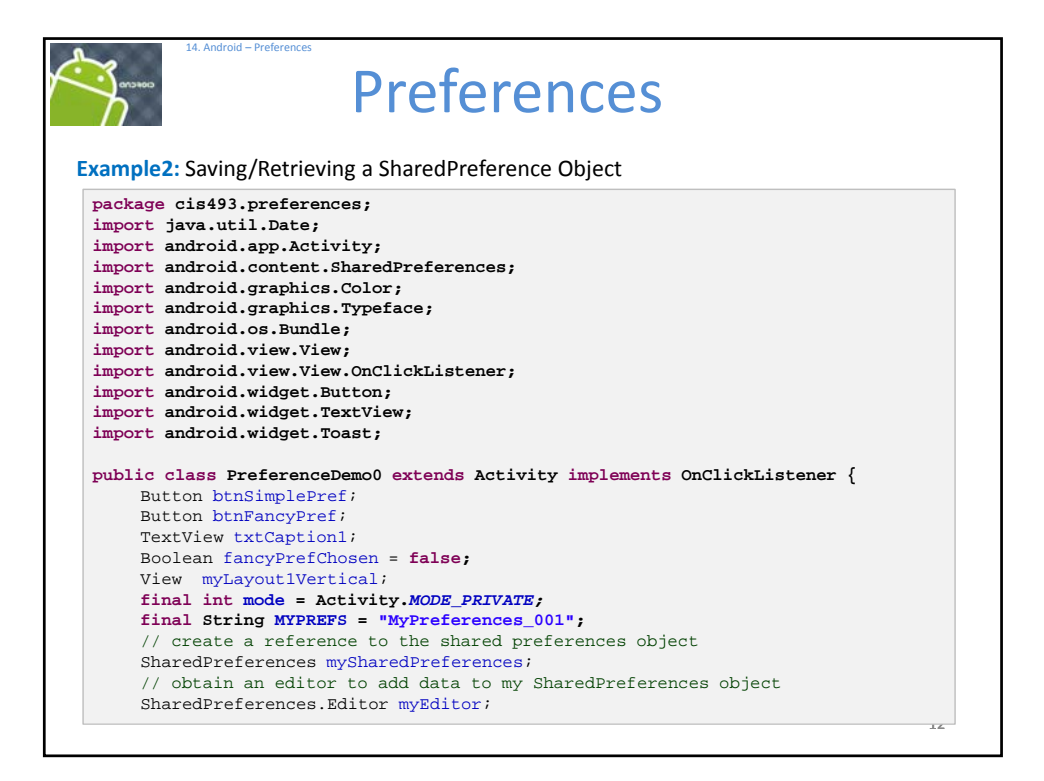

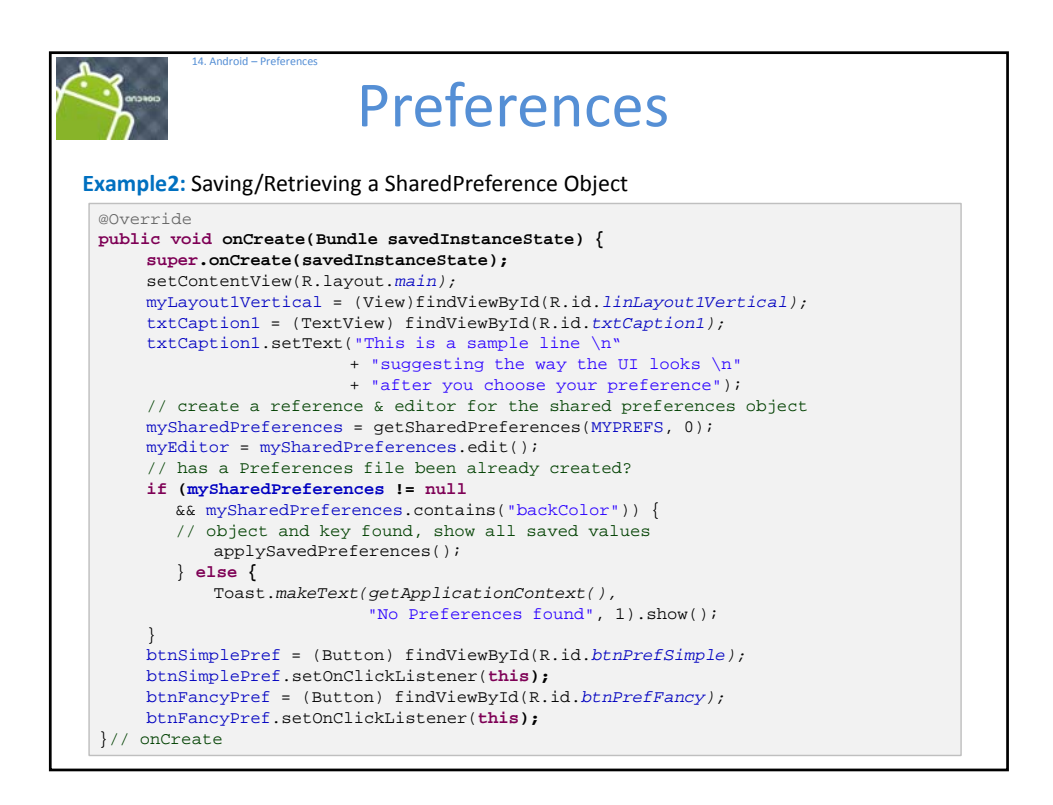

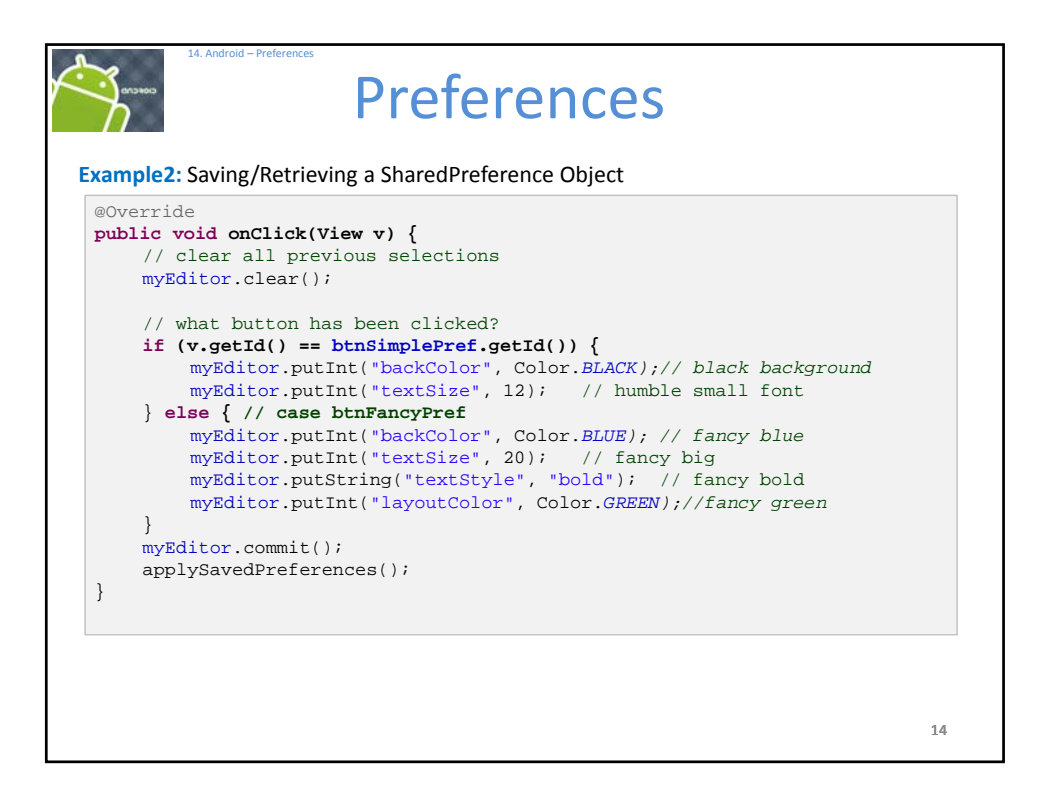

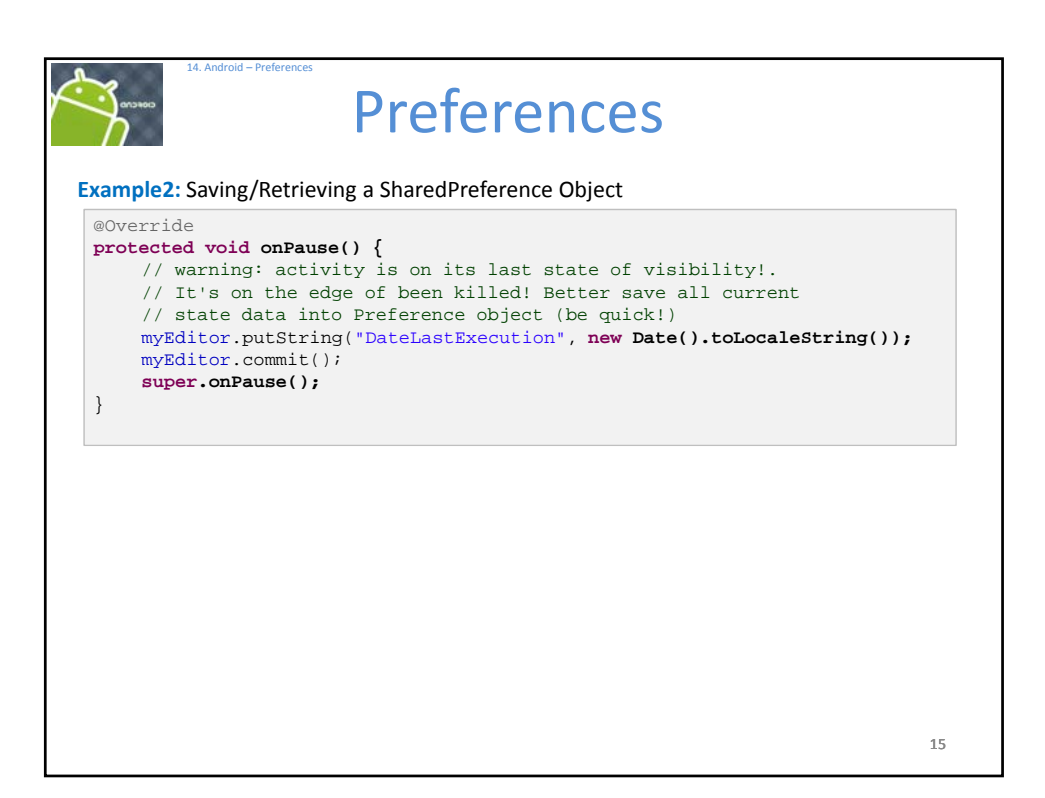

| J.   | Preferences                                                                                                    |
|------|----------------------------------------------------------------------------------------------------|
| xam  | ple2: Saving/Retrieving a SharedPreference Object                                                                                                    |
| publ | <pre>lic void applySavedPreferences() {</pre>                                                                                                    |
|      | // extract the <key value=""> pairs, use default param for missing data</key>                                                                         |
|      | <pre>int backcolor = mysharedPreferences.getInt("backcolor", color.BLACK); int textSize = mySharedPreferences.getInt("backcolor", color.BLACK);</pre> |
|      | String textStyle = mySharedPreferences.getInt("textStyle", 12);                                                                                       |
|      | <pre>int lavoutColor = mySharedPreferences.getInt("lavoutColor".</pre>                                                                                |
|      | Color.DKGRAY);                                                                                                    |
|      | String msg = "color " + backColor + "\n"                                                                                                    |
|      | + "size " + textSize + "\n"                                                                                                    |
|      | + "style " + textStyle;                                                                                                    |
|      | <pre>Toast.makeText(getApplicationContext(), msg, 1).show();</pre>                                                                                    |
|      | <pre>txtCaption1.setBackgroundColor(backColor);</pre>                                                                                                 |
|      | <pre>txtCaption1.setTextSize(textSize);</pre>                                                                                                    |
|      | <pre>if (textStyle.compareTo("normal")==0){</pre>                                                                                                    |
|      | <pre>txtCaption1.setTypeface(Typeface.SERIF,Typeface.NORMAL); }</pre>                                                                                 |
|      | else {                                                                                                    |
|      | <pre>txtCaption1.setTypeface(Typeface.SERIF,Typeface.BOLD); }</pre>                                                                                   |
|      | <pre>myLayout1Vertical.setBackgroundColor(layoutColor);</pre>                                                                                         |
| }//  | applySavedPreferences                                                                                                    |
| }//  | applySavedPreferences                                                                                                    |

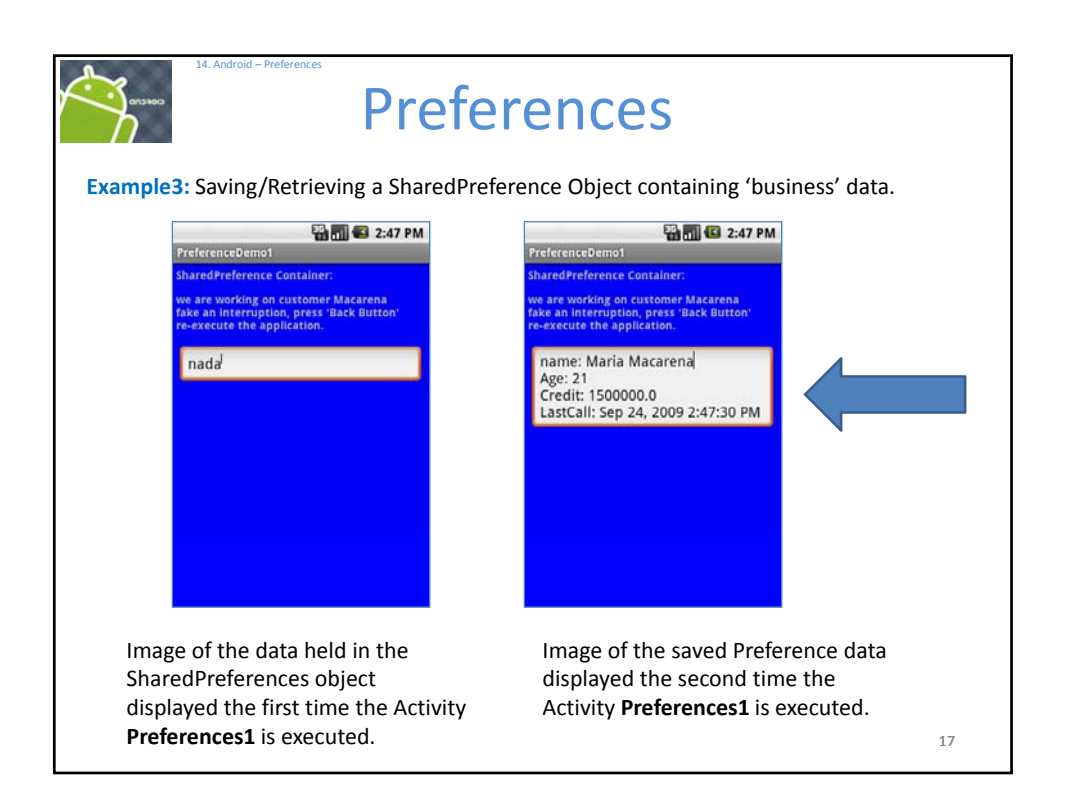

| 14. Android – Preferences               |                                     |                                                                                                    |                         |
|-----------------------------------------|-------------------------------------|----------------------------------------------------------------------------------------------------|-------------------------|
| Gottoo Ficker                           | Preferences                         |                                                                                                    |                         |
| Example: Saving/Retrieving a            | SharedPreference Object             | Name<br>Description of the second second secon | a File Explorer 🗈 🛛 🙀 🖓 |
| DDMS - 14-PreferencesDemo1/res          | :/layout/main.xml - Eclipse         | <ul> <li>B          app     </li> <li>B          app     </li> </ul>                                                                                                    | ik-cache                |
| File Edit Refactor Run Navigate Se      | arch Project Window Help            | 🔲 🛤 data                                                                                                    |                         |
|                                         | 🛿 💁 🔹 🖹 🖏 Java 🏇 Debug 🥥 DDMS       |                                                                                                    | found                   |
| 🖥 Devices 🛛 🗖 🗖                         | 🖏 Threads 🧿 File Explorer 🛛 🛛 🖌 😭 🗕 |                                                                                                    | 4                       |
|                                         | Name                                | ^                                                                                                    |                         |
| Name                                    | 🗉 🗁 cis493.preferences              |                                                                                                    |                         |
| 🖃 🗐 emulator-5554 📃                     | 🗉 🗁 lib                             |                                                                                                    |                         |
| system_process                          | Shared_prefs                        |                                                                                                    |                         |
| < · · · · · · · · · · · · · · · · · · · | MySharedPreferences001.xml          |                                                                                                    |                         |
| Emulator Control 🛛 🗖 🗖                  | Eis493.selectionwidgets             |                                                                                                    | Use DDIVIS to           |
| Telephony Status                        | Gs493.sluingdreawerdemo             |                                                                                                    | see persistent          |
|                                         | E Cis493 uidemo                     |                                                                                                    | data set                |
| Voice: nome Speed:                      | com.android.alarmclock              |                                                                                                    |                         |
| Data: home V Latency:                   | 🗉 🗁 com.android.browser             | ~                                                                                                    |                         |
| Telephony Actions                       | <                                   | >                                                                                                    |                         |
| 💁 LogCat 🔡 Outline 💷 Properties 💷 Co    | nsole 🛛 🕞 🖬 🖻 🕈 🗐 🕈                 | •                                                                                                    |                         |
| Android                                 |                                     |                                                                                                    |                         |
| [2009-09-24 14:46:50 - 14-5             | referencesDemollAutomatic Target    | Mode                                                                                                    |                         |
| [2005 05 24 14.40.50 - 14-              | rererencessemorjAutomatic larget    | HOU.                                                                                                    | 18                      |
|                                         |                                     |                                                                                                    | 10                      |

| Android - Preferences Preferences                                                                                                    |                                                                                                    |
|----------------------------------------------------------------------------------------------------|----------------------------------------------------------------------------------------------------|
| Example: Saving/Retrieving a SharedPreference Object                                                                                                    |                                                                                                    |
| C:\DownLoads\MySharedPreferences001.xml - Windows                                                                                                    | Internet Exp                                                                                                    |
| C:\DownLoads\MySharedPreferences001.xml                                                                                                    |                                                                                                    |
| <u>F</u> ile <u>E</u> dit <u>V</u> iew F <u>a</u> vorites <u>T</u> ools <u>H</u> elp                                                                                                    |                                                                                                    |
| Favorites                                                                                                    |                                                                                                    |
| <pre><?xml version="1.0" encoding="utf-8" standalone="yes" ?> - <map>     <string name="custDateLastCall">Sep 24, 2009 2:47:30 P     <int name="custAge" value="21"></int>     <foat name="custCredit" value="1500000.0"></foat></string></map></pre> | M                                                                                                    |
| <pre><long name="custNumber" value="98/6543210"></long> <string name="custName">Maria Macarena</string> </pre>                                                                                                    | Persistent data is saved in<br>the phone's memory as an<br>XML file. This image was<br>pulled from the device<br>using DDMS. |
|                                                                                                    | 19                                                                                                    |

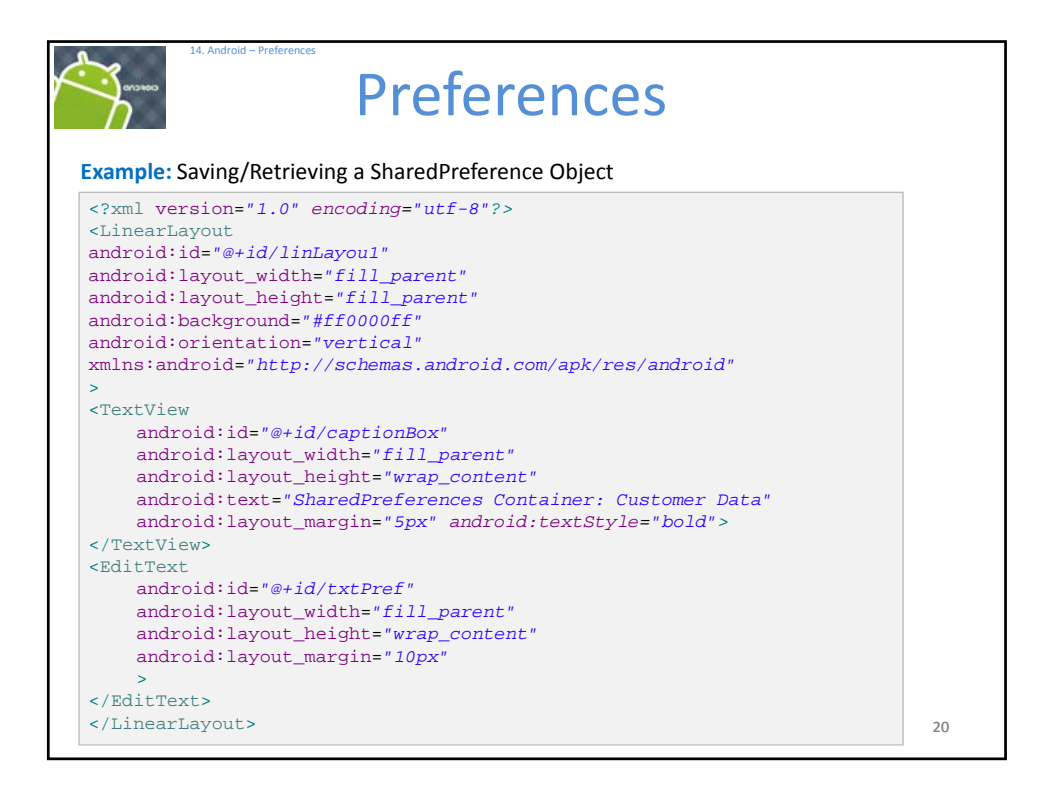

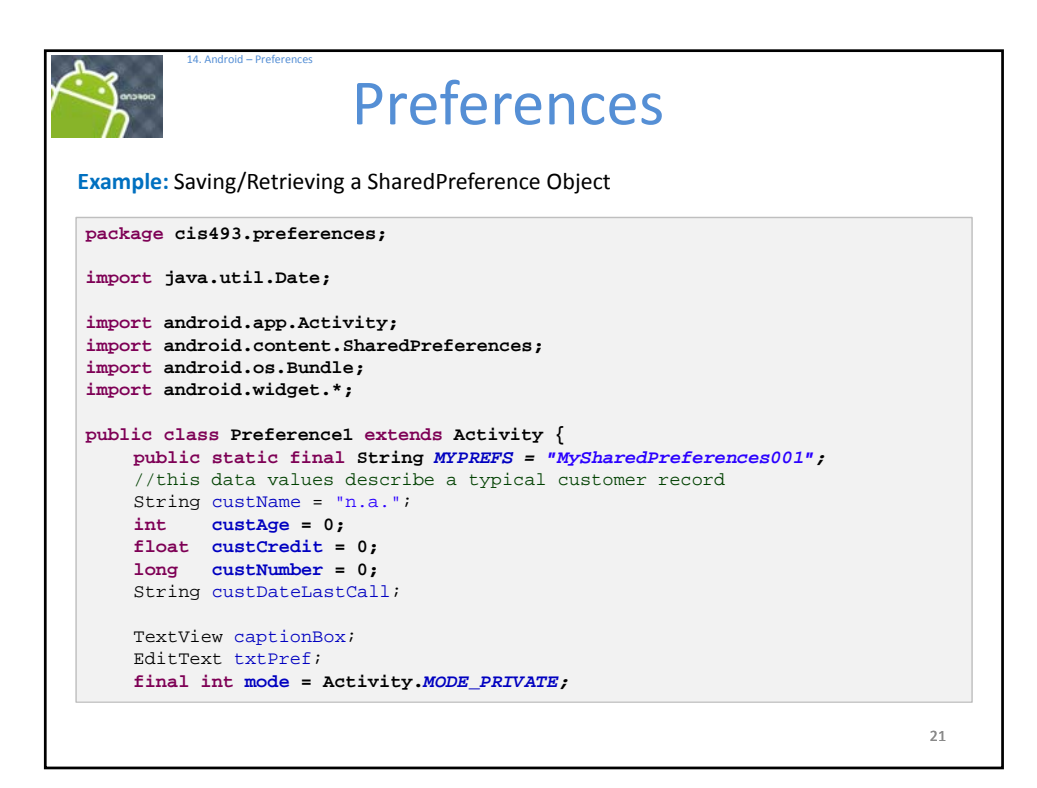

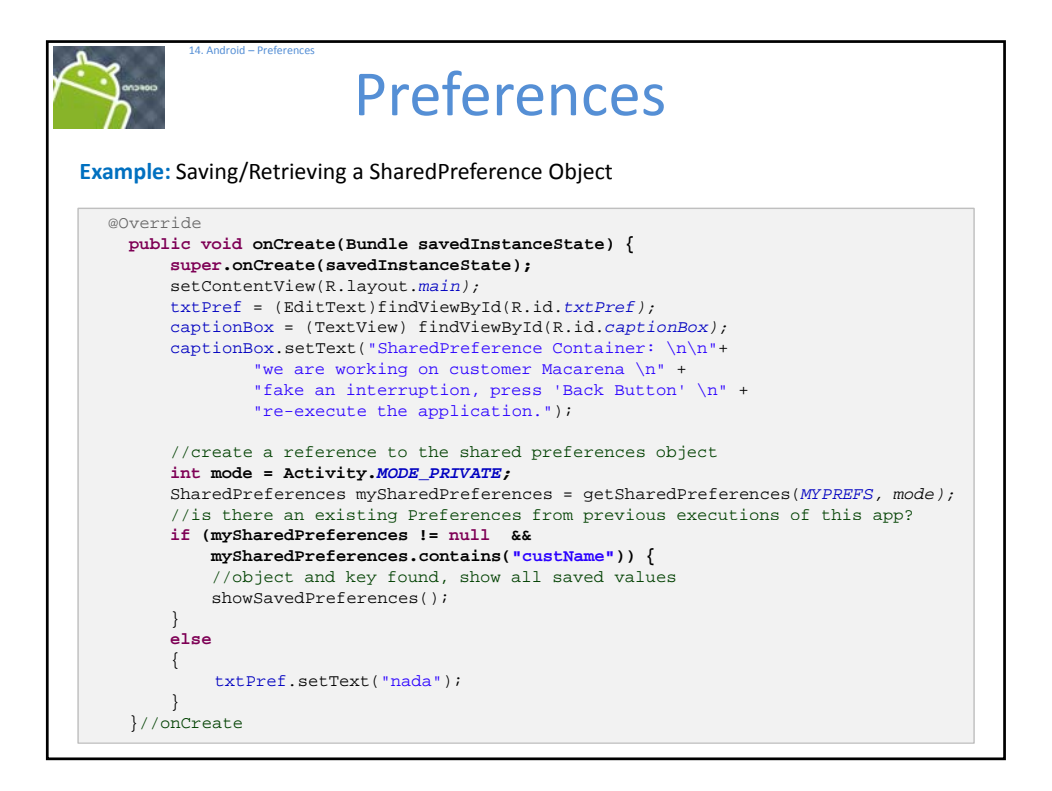

| CONCORD                                                                        | Preferences                                                                                                    |
|--------------------------------------------------------------------------------|----------------------------------------------------------------------------------------------------|
| Example: Sa                                                                    | wing/Retrieving a SharedPreference Object                                                                                                    |
| <pre>@Overrid<br/>protecte<br/>//war<br/>//edg<br/>saveF<br/>super<br/>}</pre> | <pre>de de de void onPause() { cning: activity is on last state of visibility! We are on the ge of been killed! Better save current state in Preference object Preferences(); c.onPause();</pre>                                                                                                    |
| protecte<br>//cr<br>Shar                                                       | <pre>ed void savePreferences(){ reate the shared preferences object redPreferences mySharedPreferences =</pre>                                                                                                    |
| //ob<br>Shar                                                                   | ptain an editor to add data to (my)SharedPreferences object<br>redPreferences.Editor myEditor = mySharedPreferences.edit();                                                                                                    |
| //pu<br>myEd<br>myEd<br>myEd<br>myEd<br>myEd<br>yEd<br>}//saveF                | <pre>at some <key value=""> data in the preferences object<br/>litor.putString("custName", "Maria Macarena");<br/>litor.putInt("custAge", 21);<br/>litor.putFloat("custCredit", 1500000.00F);<br/>litor.putLong("custNumber", 9876543210L);<br/>litor.putString("custDateLastCall", new Date().toLocaleString());<br/>litor.commit();<br/>references</key></pre> |

| ~  | 14. Android - Preferences Preferences                                                                                                    |
|----|----------------------------------------------------------------------------------------------------|
| Ex | ample: Saving/Retrieving a SharedPreference Object                                                                                                    |
|    | <pre>public void showSavedPreferences() {     //retrieve the SharedPreferences object     SharedPreferences mySharedPreferences =         getSharedPreferences(MYPREFS, mode);</pre>                                                                                                    |
|    | <pre>//extract the <key value=""> pairs, use default param for missing data custName = mySharedPreferences.getString("custName", "defNameValue"); custAge = mySharedPreferences.getInt("custAge", 18); custCredit = mySharedPreferences.getFloat("custCredit", 1000.00F); custNumber = mySharedPreferences.getLong("custNumber", 1L); custDateLastCall = mySharedPreferences.getString("custDateLastCall",</key></pre> |
|    | <pre>//show saved data on screen String msg = "name: " + custName + "\nAge: " + custAge +</pre>                                                                                                    |
| }. | <pre>}//loadPreferences //Preferences1</pre>                                                                                                    |

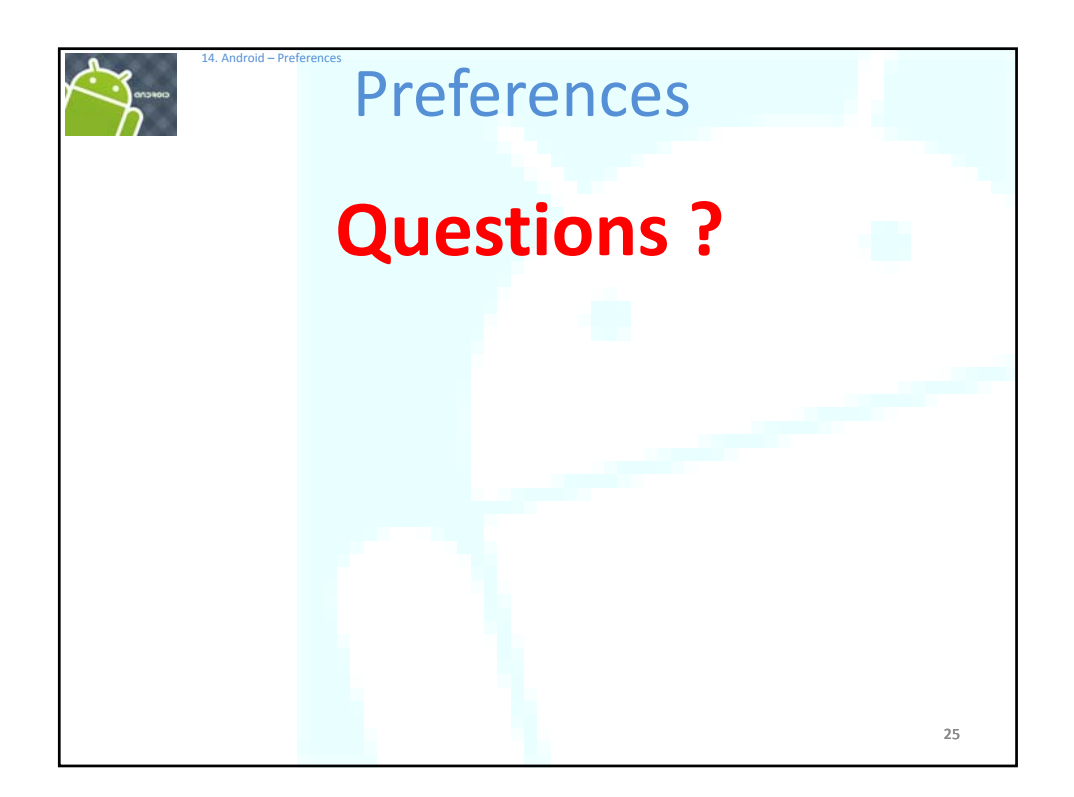